## Anleitung zur Raumverwaltung in Stine

## 1.) Anmeldung in Stine

Rufen Sie die Stine Web-Anwendung auf: <u>www.stine.uni-hamburg.de/</u>

| Universität Hamb                                            | urg<br>und                                                                                                    | Dis Statien influent                          |
|-------------------------------------------------------------|----------------------------------------------------------------------------------------------------|-----------------------------------------------|
| UHH > STINE - Das Studieninfo<br>Startseite Bewerbung Vorle | netz<br>sunoswezeichnis FAQ Service Kontavi                                                                                                    | Bobile Version Kommunikation 🖢                |
|                                                             |                                                                                                    | Anmelden   Passyortvergessen   🕁 Engli        |
|                                                             | Willkommen im Studien-Infonetz STINE                                                                                                    | economic et.earning Sufmail 🐠 Webmail Kebnail |
|                                                             | News<br>STINE Update am Mittwoch, den 27.04.2022                                                                                                    | ttite flows per E Hall estudies. 💬            |
|                                                             | STINE ist wieder erreichbar.<br>[mehr]                                                                                                    |                                               |
|                                                             | Nächste Anmeldephase<br>Anmeldephase                                                                                                    |                                               |
|                                                             | Do, 01.09.22, 09.00 UMr - Do, 22.09.22, 13.00 UMr<br>Bille informieren Sie sich über Abweichungen und wichtige Hinweise der <u>actuellen Anmeldechasen</u> . |                                               |
|                                                             |                                                                                                    |                                               |

Melden Sie sich mit Ihrer B-Kennung und Passwort an:

## 2.) Raumanfrage stellen

Rufen Sie den Reiter "Lehre" oder "Verwaltung" auf (der Zugriff hängt von den Rechten ab, die Sie in STINE haben):

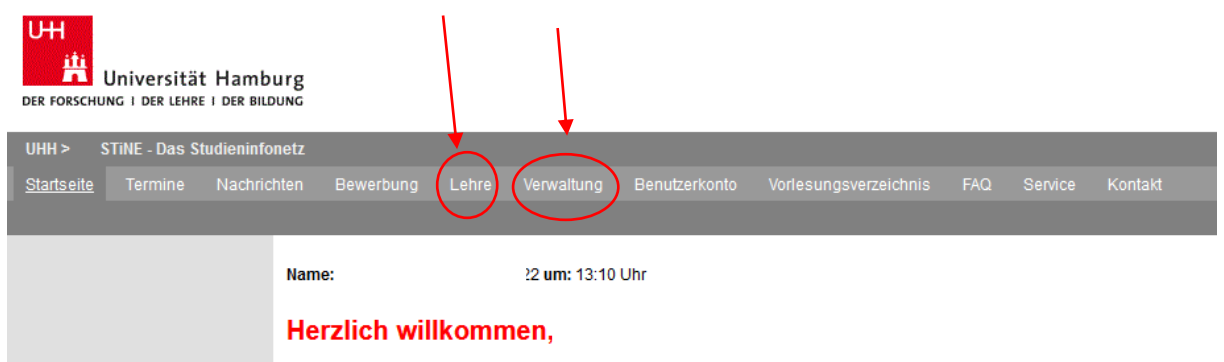

Klicken Sie "Raumanfrage" an:

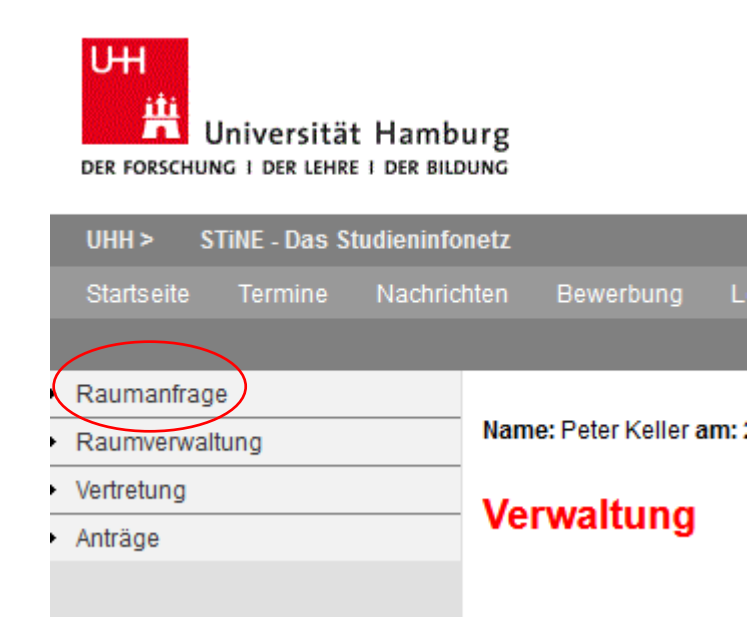

Suchen Sie den Raum raus, den Sie anfragen wollen:

| Raum suchen                                                                    |                     |
|--------------------------------------------------------------------------------|---------------------|
| Suchkriterien                                                                  |                     |
|                                                                                | ırücksetzen 📑 Suche |
| Gelande CHE V 💽 Overadeliste aktualisieren                                     |                     |
| Gebaude Grindel 117 v                                                          |                     |
| Rewrite CAlle> V                                                               |                     |
| Plátze Von Bis                                                                 |                     |
| Grundfläche Von Bis                                                            |                     |
| Barrierefrei                                                                   |                     |
| Termintyp Einzeltermin 🗸                                                       |                     |
| Datum von Bis (TT.MM.JJ)                                                       |                     |
| Uhrzeit von Bis (H+H:MM)                                                       |                     |
| Dauer (Minuten)                                                                |                     |
| Orga-Einheit [-Alle> V                                                         |                     |
| Ausstattung                                                                    |                     |
|                                                                                | Auswählen           |
| Suchargebris                                                                   |                     |
| Standort / Gelände Gebäude   Raum Raumtyp Plätze                               |                     |
| Hamburg CHE Grindel 117   SemRm CSZ 6b Seminarräume (loses Gestühl) 26 Termine |                     |
| Seminaraum                                                                     |                     |

Im vorliegenden Fall geht es um einen Raum in der Grindelallee 117. Bei **Gelände** tragen Sie bitte immer **CHE** ein. Bei **Gebäude** tragen Sie bitte den Bereich ein, in dem der Raum liegt, z. B. Grindel 117, MLKP 6, AC oder MLKP 6, BC ... (Dropdown-Menü).

Bei Raumtyp müssen Sie nichts eintragen. Klicken Sie auf Suche, dann werden unten alle Räume angezeigt, die es in dem Bereich gibt:

| Suchergebnis               |         |                            |                              |              |
|----------------------------|---------|----------------------------|------------------------------|--------------|
| Standort /<br>Beschreibung | Gelände | Gebäude   Raum             | Raumtyp                      | Plätze       |
| Hamburg                    | NATUR   | Grindel 117   SemRm CSZ 6b | Seminarräume (loses Gestühl) | 26 E Termine |
| Seminarraum                |         |                            |                              |              |
|                            |         |                            |                              |              |

Klicken Sie auf Termine.

Ihnen werden dann die Termine für eine Woche angezeigt. Die Anzeige kann auf die nach Tagen, Wochen, Arbeitswochen und Monaten eingestellt werden.

| Raump     | olan SemRm CSZ 6b                      |                            |           |           |                               |                       |
|-----------|----------------------------------------|----------------------------|-----------|-----------|-------------------------------|-----------------------|
| Raumplan  | SemRm CSZ 6b Woche von 17.10. bis 23   | 3.10.                      |           |           |                               | $\frown$              |
| C Heute   | 🛶 KW 42 17.10.2022-23.10.2022 🗸        | Aktualisieren              |           |           | Tag 🖿 Woche 📑 Arbeitswoche    | Monat 🔤 Raum anfragen |
| Zeit      | Mo 17.10.                              | Di 18.10.                  | Mi 19.10. | Do 20.10. | Fr 21.10.                     | Sa 22.10. So 23.46.   |
| ganztägig |                                        |                            |           |           |                               |                       |
| 07:00     |                                        |                            |           |           |                               |                       |
| 07:15     |                                        |                            |           |           |                               |                       |
| 07:30     |                                        |                            |           |           |                               |                       |
| 07:45     |                                        |                            |           |           |                               |                       |
| 08:00     |                                        |                            |           |           |                               |                       |
| 08:15     |                                        |                            |           |           |                               |                       |
| 08:30     |                                        | SemRm CSZ 6b 08:00 - 09:30 |           |           |                               |                       |
| 08:45     |                                        | 62-206.1                   |           |           | SemRm CSZ 6b 08:15 09:45      |                       |
| 09:00     |                                        |                            |           |           | 6_204.1                       |                       |
| 09:15     |                                        |                            |           |           | _ /                           |                       |
| 09:45     | SemRm CSZ 8b 08:00 - 11:30<br>62-533.1 |                            |           |           |                               |                       |
| 10:00     |                                        |                            |           |           |                               |                       |
| 10:15     |                                        |                            |           |           |                               |                       |
| 10:30     |                                        |                            |           |           |                               |                       |
| 10:45     |                                        |                            |           |           | <b>D</b> a a anna 10:15-11:45 |                       |
| 11:00     |                                        |                            |           |           | 62-216.1                      |                       |
| 11:15     |                                        |                            |           |           |                               |                       |
| 11:30     |                                        |                            |           |           |                               |                       |
| 11:45     |                                        |                            |           |           |                               |                       |
| 12:00     |                                        |                            |           |           |                               |                       |
| 12:15     |                                        |                            |           |           |                               |                       |

Wenn der Raum frei ist, klicken Sie **Raum anfragen** an.

Tragen Sie den gewünschten Termin ein und klicken auf Anfrage senden:

| Raumbuchung                          |                            |
|--------------------------------------|----------------------------|
| Raum anfragen                        |                            |
|                                      | Anfrage senden 📑 Abbrechen |
| Terminname Test Test                 |                            |
| Angefragt von: Peter Keller          |                            |
| Datum 20.10.22 (TT.IMI.JJ)           |                            |
| Uhrzeit von (08.00 Bis 10.00 (HH:MM) |                            |
| Raum: SemRm C SZ 6b                  |                            |
| Beschreibung: Seminarraum            |                            |

**Sie erhalten die Meldung:** Ihre Buchungsanfrage wurde gespeichert und an die zuständige Person weitergeleitet. Sobald der Raum gebucht ist, erhalten Sie eine interne Nachricht mit der Bestätigung. Sollte die Raumbuchung nicht möglich sein, werden Sie ebenfalls benachrichtigt.

## Wichtiger Hinweis:

Anfragen für Serientermine können nicht auf diesem Weg in STiNE gestellt werden. Diese müssten an das Studienbüro gesandt werden:

Raumverwaltung.chemie@uni.hamburg.de